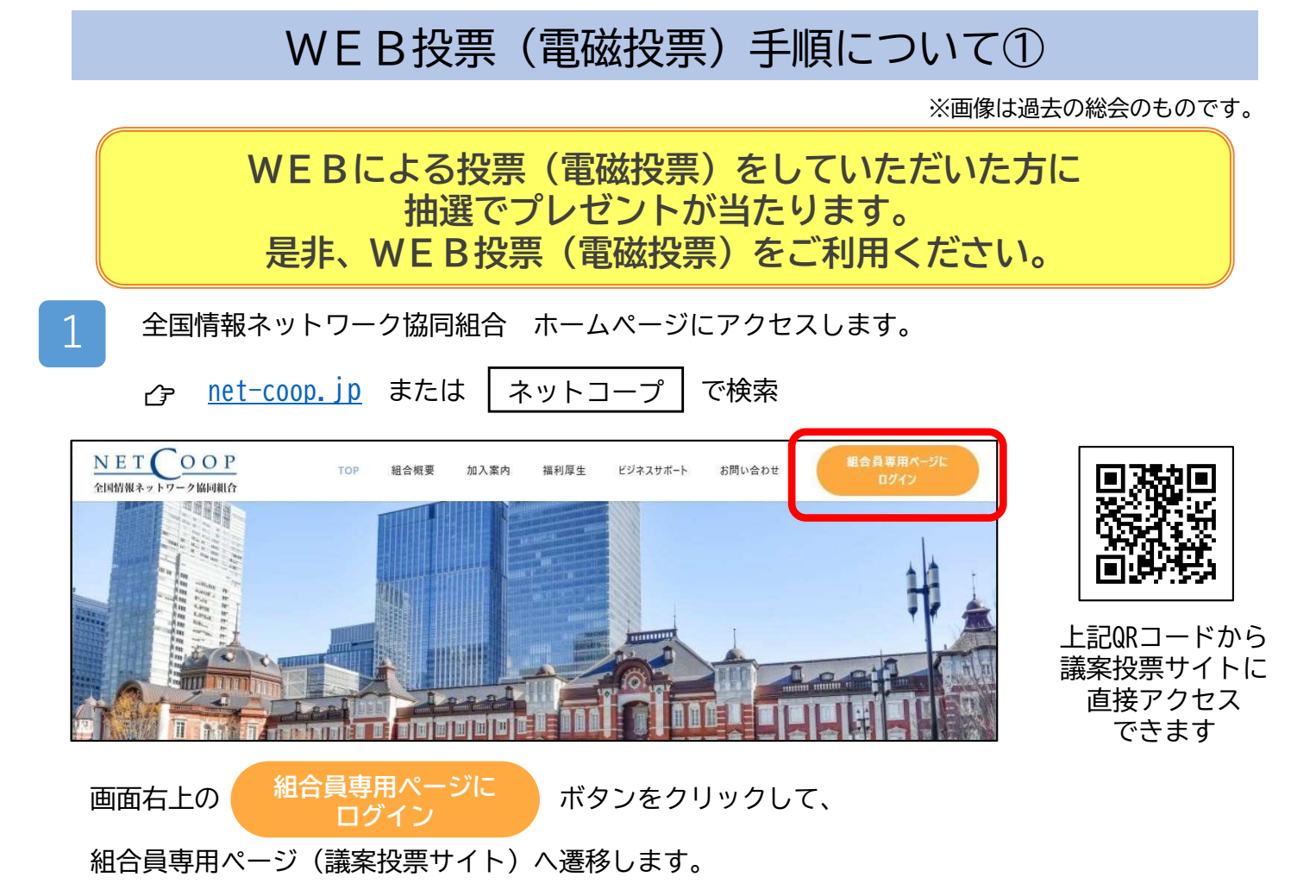

『全国情報ネットワーク協同組合 会員専用 議案投票サイト』よりログインします。

| 全田休眠ネッワーク協同組合   NET OOP   全国情報ネットワーク協同組合   レヴィンDD:   パスワーF:   ロヴィン                 | 同封の用紙<br>『通常総会 投票について』<br>に記載されている<br>【ログインID】(組合員コード)<br>【パスワード】を入力し、<br>「ログイン」ボタンをクリックします。<br>電磁投票 ID・パスワードのご案内<br>組合員名 (組合員名)<br>ログインID (組合員コード)<br>(組合員コード)<br>(組合員コード)<br>(組合員コード)<br>(組合員コード)<br>(組合員コード)<br>(組合員コード)<br>(組合員コード)<br>(組合員コード)<br>(組合員コード)<br>(組合員コード)<br>(組合員コード)<br>(組合員コード)<br>(組合員コード)<br>(組合員コード) |
|------------------------------------------------------------------------------------|----------------------------------------------------------------------------------------------------|
| 3 組合員専用ページに遷移します。     組合員専用ページ     組合員専用ページ     議案に投票するには、総会名をクリックしてください。     総会情報 | 「総会情報」の下に記載されている<br>投票対象のページをクリックします。<br>今回は<br>[2022年6月23日(木)開催 通常総会]<br>の項目をクリックします。                                                                                                    |
| [2020年1月29日] 2020年1月29日(水)開催 臨時総会                                                  | 車面へ続く                                                                                                    |

## WEB投票(電磁投票)手順について②

※画像は過去の総会のものです。

投票内容を入力します。

4

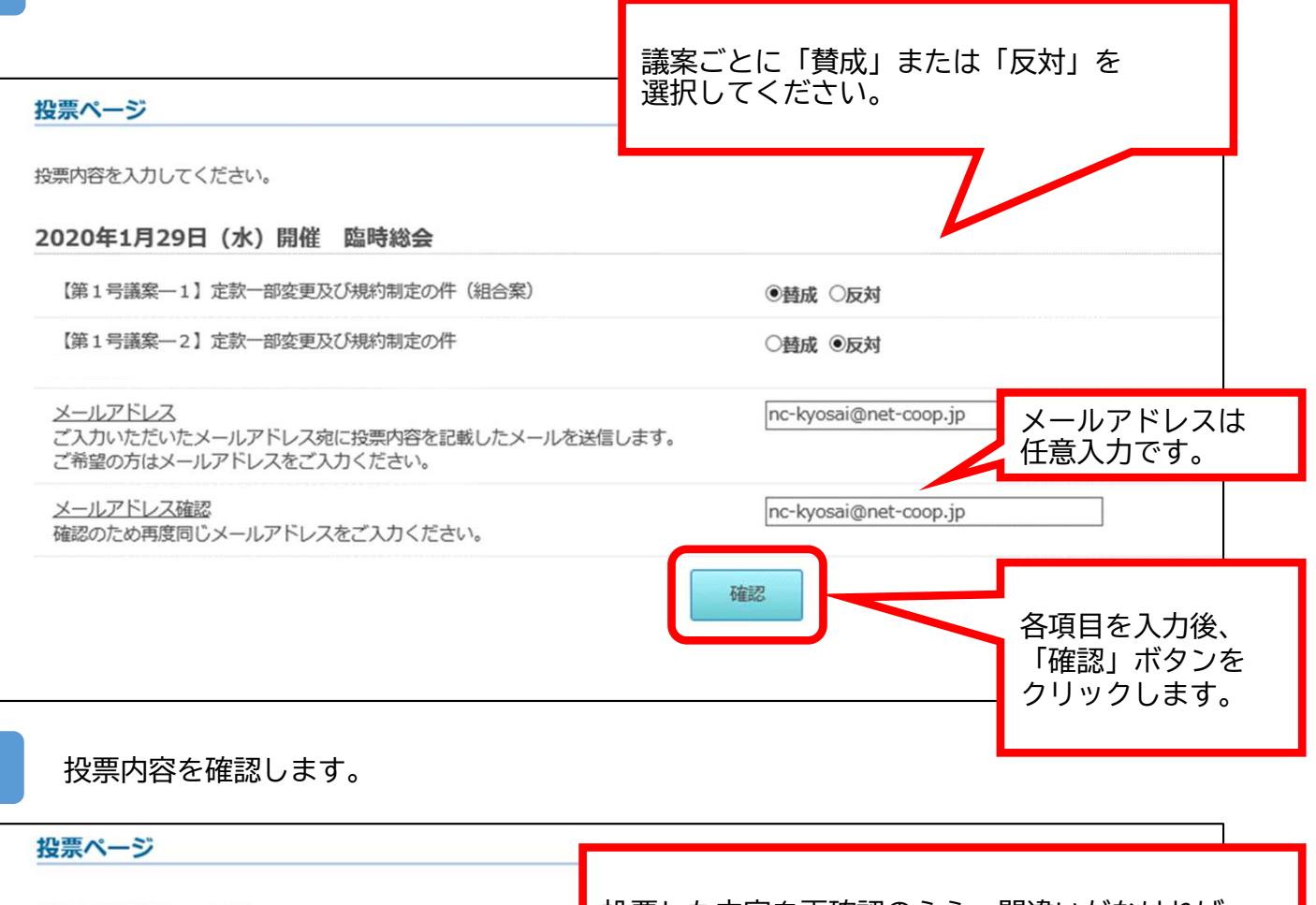

| 投票内容を確認してください。<br>2020年1月29日 (水)開催 臨時総会 | 投票した内容を再確認のうえ、間違いがなければ<br>「この内容で投票する」ボタンをクリックします。 |
|-----------------------------------------|---------------------------------------------------|
| 【第1号議案―1】定款一部変更及び規約制定の件(組合案)            | 替成                                                |
| 【第1号議案2】 定款一部変更及び規約制定の件                 | 反対                                                |
| メールアドレス                                 | nc-kyosai@net-p.jp                                |
|                                         | 戻るこの内容で投票する                                       |

h

5

「投票を受け付けました」と表示されれば、投票完了です。 ※メールアドレスをご入力いただいた場合は、投票内容を記したメールが届きます。

| 投票ページ                            |                      |         |    |  |
|----------------------------------|----------------------|---------|----|--|
| 2020年1月29日(水)開催<br>また、投票内容をメールにて | 臨時総会への投票<br>お送りしました。 | を受け付けまし | た。 |  |